Use Corpscon to convert the file from Iowa State Plane South US Ft. to UTM NAD 83 IF.

1. From Corpscon Click Convert... Setup...

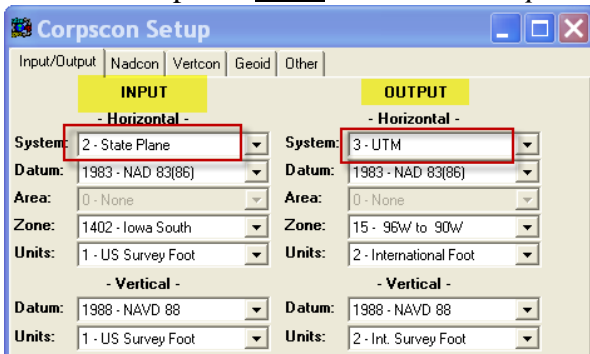

- 2. Set the input and output coordinate systems
- 3. Click Ok

## 4. From Corpscon <u>Click</u> Convert... User Defined Data File...

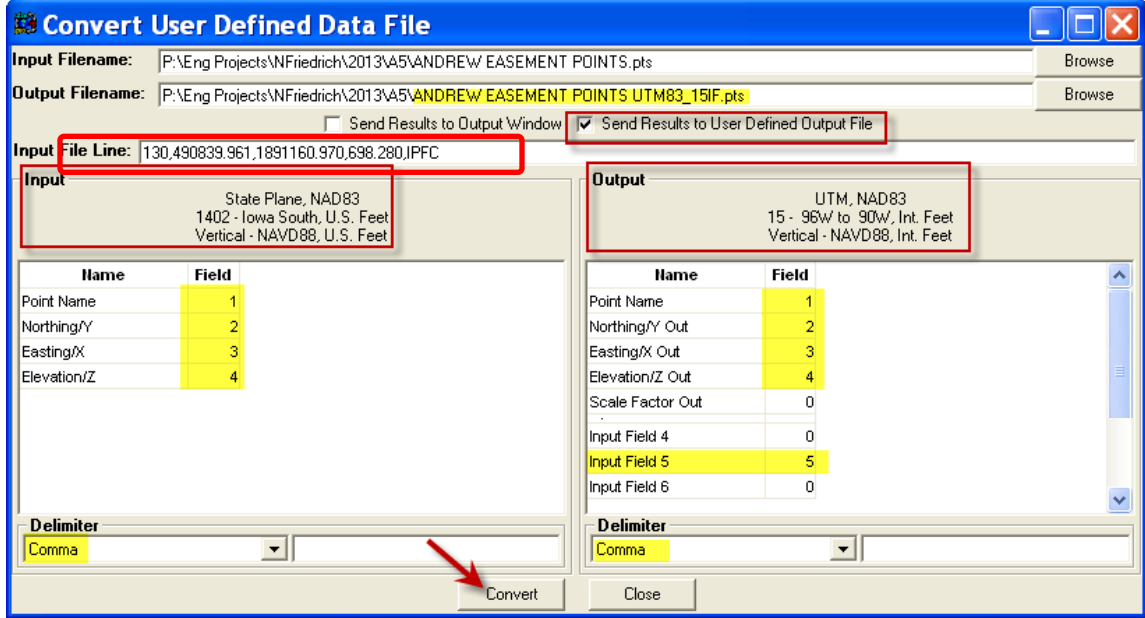

- 5. <u>Browse</u> to find the Input filename (The file does not need to have a header but can have one.)
- 6. <u>Browse</u> to set up the Output filename E.g. {... *UTM83-15IF.txt*} (Saving to the workstation's hard drive will be the fastest)
- 7. <u>Uncheck</u> Send Results to Output Window
- 8. Check Send Results to Defined Output File
- 9. Set the correct order to the names in the Input & Output by entering the numeric order in the Field. 0 would mean that that item will not get created in the output file.
- 10. In the *Input* section, <u>select</u> the proper delimiter. (usually either *Space* or *Comma*) Inspect the **Input File Line** data to view the existing file format.
- 11. In the Output section, select the to Comma
- 12. Click Convert